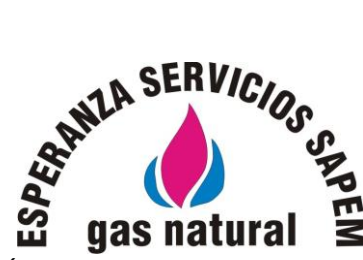

DR. GÁLVEZ 2057 – ESPERANZA - SANTA FE TEL: 03496 – 420311 / 426000 – EMERGENCIAS: 0800-888-3080 esperanzagas@hotmail.com

## Pasos para pagar su factura del Servicio de Gas Natural desde nuestra web:

\* En la pantalla de inicio de nuestra web, accedé a "oficina virtual" o a la opción "pagá tu factura".

- \* Iniciá sesión con tu N° de cliente y como contraseña el DNI del titular que figura en la factura.
- \* Seleccioná la opción "facturas", allí podrás ver el historial de los comprobantes emitidos.

\* Una vez que encuentres la factura a pagar, podrás acceder al **botón «Macro click de pago»** donde ingresarás los datos de tu tarjeta de débito (de cualquier banco).

## **IMPORTANTE:**

Controlá siempre que el Nº de comprobante y el importe a pagar coincida exactamente con el de tu factura a cancelar.